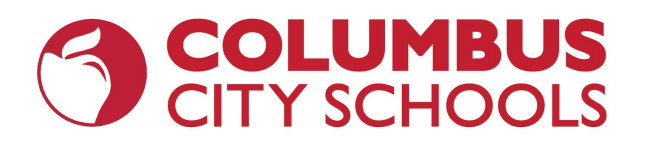

| Early Childhood Education Program |                                                         |                                                                                                    |
|-----------------------------------|---------------------------------------------------------|----------------------------------------------------------------------------------------------------|
| Content Area                      | Primary Online Platform                                 | Login Information                                                                                                    |
| Early Learning Experiences        | <ul> <li>Waterford</li> <li>Big Day for PreK</li> </ul> | Waterford:         Parents should email bethcaraccio@waterford.org for specific instructions and password information to log in to Waterford if they do not have the information to log in.         Visit http://bigdayfamilyspace.tgds.hmhco.com         and use the following username and password to log in:         Username: ece2020         Password: abc12345 |

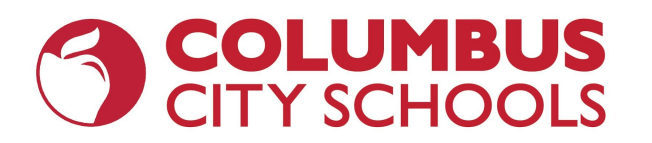

| Elementary School Grades K-5              |                                                                          |                                                                                                    |
|-------------------------------------------|--------------------------------------------------------------------------|----------------------------------------------------------------------------------------------------|
| Content Area                              | Primary Online Platform                                                  | Login Information                                                                                                    |
| English Language Arts &<br>Social Studies | <ul> <li>iReady<br/>(access through Clever)</li> </ul>                   | Login to Clever: <ul> <li>Visit <u>https://clever.com/in/columbuscity</u></li> </ul>                                                                                                    |
| Math                                      | <ul> <li>iReady<br/>(access through Clever)</li> </ul>                   | <ul> <li>Enter your CCS Osername (CCS Student ID number and CCS domain)         <ul> <li>Example: <u>123456@columbus.k12.oh.us</u></li> </ul> </li> <li>Enter your CCS Password (same password that you use to log in to a computer at school)</li> <li>Click the i-Ready icon.</li> </ul>                                                                                                    |
|                                           |                                                                          | <ul> <li>Accessing i-Ready from an iPad:</li> <li>Download "i-Ready for Students" from the App Store.</li> <li>Download "Clever" from the App Store. <ul> <li>Clever may ask you to search for your school.</li> </ul> </li> <li>Log in with your CCS Username and Password <ul> <li>Username: CCS Student ID number and CCS domain (Example: 123456@columbus.k12.oh.us)</li> <li>Password: Same password that you use to log in to a computer at school.</li> </ul> </li> <li>Click the i-Ready icon.</li> </ul> |
| Science                                   | • Study Island                                                           | <ul> <li>Study Island:</li> <li>Visit <u>www.studyisland.com</u></li> <li>Click "Login" on the top right-hand side.</li> <li>Enter your username and password.</li> </ul>                                                                                                    |
| Unified Arts                              | • Teachers will provide lessons<br>and login information to<br>students. |                                                                                                    |

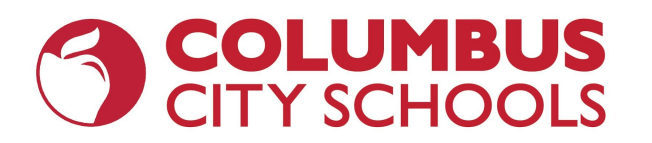

| Middle School Grades 6-8 |                                                        |                                                                                                    |
|--------------------------|--------------------------------------------------------|----------------------------------------------------------------------------------------------------|
| Content Area             | Primary Online Platform                                | Login Information                                                                                                    |
| English Language Arts    | <ul> <li>iReady<br/>(access through Clever)</li> </ul> | Login to Clever:<br>• Visit <u>https://clever.com/in/columbuscity</u>                                                                                                    |
| Math                     | <ul> <li>iReady<br/>(access through Clever)</li> </ul> | <ul> <li>Enter your CCS Username (CCS Student ID number and CCS domain)         <ul> <li>Example: 123456@columbus.k12.oh.us</li> </ul> </li> <li>Enter your CCS Password (same password that you use to log in to a computer at school)</li> <li>Click the i-Ready icon.</li> </ul> Accessing i-Ready from an iPad: <ul> <li>Download "i-Ready for Students" from the App Store.</li> <li>Download "Clever" from the App Store.</li> <li>Clever may ask you to search for your school.</li> <li>Log in with your CCS Username and Password         <ul> <li>Username: CCS Student ID number and CCS domain (Example: 123456@columbus.k12.oh.us)</li> <li>Password: Same password that you use to log in to a computer at school.</li> <li>Click the i-Ready icon.</li> </ul></li></ul> |
| Science                  | • Study Island                                         | Study Island:<br>• Visit www.studyisland.com                                                                                                    |
| Social Studies           | • Study Island                                         | <ul> <li>Click "Login" on the top right-hand side.</li> <li>Enter your username and password.</li> </ul>                                                                                                    |
| Unified Arts             | • Edmentum<br>(access through Clever)                  | <ul> <li>Login to Clever:         <ul> <li>Visit <u>https://clever.com/in/columbuscity</u></li> <li>Enter your CCS Username (CCS Student ID number and CCS domain)</li></ul></li></ul>                                                                                                    |

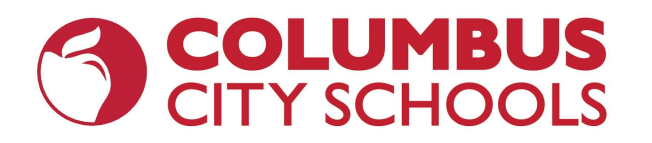

| High School Grades 9-12 |                                                                                                    |                                                                                                    |
|-------------------------|----------------------------------------------------------------------------------------------------|----------------------------------------------------------------------------------------------------|
| Content Area            | Primary Online Platform                                                                                                    | Login Information                                                                                                    |
| English Language Arts   | <ul> <li>Edmentum<br/>(access through Clever)</li> </ul>                                                                                   | Login to Clever: <ul> <li>Visit <u>https://clever.com/in/columbuscity</u></li> <li>Fatanusur CCS Harmonic (CCS Surdant ID number and CCS density)</li> </ul> |
| Math                    | <ul> <li>Edmentum<br/>(access through Clever)</li> </ul>                                                                                   | <ul> <li>Example: <u>123456@columbus.k12.oh.us</u></li> <li>Enter your CCS Password (same password that you use to log in to a</li> </ul>                    |
| Science                 | <ul> <li>Edmentum<br/>(access through Clever)</li> </ul>                                                                                   | <ul> <li>Click the 'E' or Edmentum link on the Clever page, which will take you to your classes.</li> </ul>                                                  |
| Social Studies          | • Edmentum<br>(access through Clever)                                                                                                    |                                                                                                    |
| Unified Arts            | • Edmentum<br>(access through Clever)                                                                                                    |                                                                                                    |
| Senior Seminar          | • School teams will offer virtual seminars to discuss topics related to on-time graduation and successful completion of online coursework. | Staff will provide information to participating students.                                                                                                    |

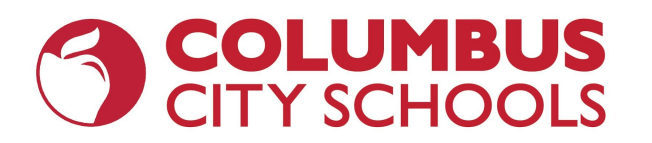

| High School Grades 9-12 (Continued)     |                                                                                                    |                                                                                                    |
|-----------------------------------------|----------------------------------------------------------------------------------------------------|----------------------------------------------------------------------------------------------------|
| Content Area                            | Primary Online Platform                                                                                                    | Login Information                                                                                                    |
| Advanced Placement (AP)                 | • AP Classroom                                                                                                    | <ul> <li>Accessing Your AP Classroom Account:         <ul> <li>Log in to your AP Account at <u>https://apcentral.collegeboard.org</u>.</li> <li>Once signed in, you can complete AP Classroom assignments, practice your test-taking skills using an AP Practice Exam, and utilize the Word Bank.</li> </ul> </li> <li>Other AP Academic Resources:         <ul> <li>College Board offers daily video AP lessons taught by AP teachers. These are recorded and can be viewed anytime.             <ul> <li><u>http://youtube.com/advancedplacement</u></li> <li><u>https://apstudents.collegeboard.org/coronavirus-updates#free-ap-classes</u></li> </ul> </li> </ul></li></ul> |
| Career and Technical Education<br>(CTE) | • Most courses will be offered on<br>Edmentum (access through<br>Clever) with some additional<br>instruction by the teacher, who<br>will provide access and login<br>information for additional<br>coursework to students. | <ul> <li>Login to Clever: <ul> <li>Visit <u>https://clever.com/in/columbuscity</u></li> <li>Enter your CCS Username (CCS Student ID number and CCS domain)</li> <li>Example: <u>123456@columbus.k12.oh.us</u></li> </ul> </li> <li>Enter your CCS Password (same password that you use to log in to a computer at school)</li> <li>Click the 'E' icon or Edmentum link on the Clever page, which will take you to your classes.</li> </ul>                                                                                                    |
| College Credit Plus (CCP)               | • Students will continue courses on the college virtual platform.                                                                                                    | Please refer to specific access instructions from the college.                                                                                                    |

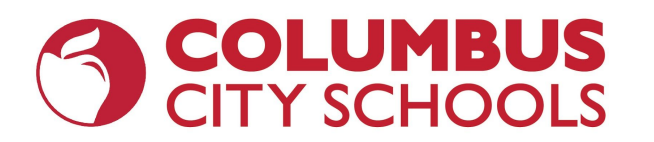

| English Language Learners                           |                                                                                                    |                                                                                       |
|-----------------------------------------------------|----------------------------------------------------------------------------------------------------|---------------------------------------------------------------------------------------|
| Content Area                                        | Primary Online Platform                                                                                   | Login Information                                                                     |
| Core Instruction<br>(all subjects and grade levels) | • Students will access the online platforms described in each grade level with support from ESL teachers. | Please see the login information provided for each platform used at each grade level. |

| Students With Individualized Education Plans (IEPs) |                                                                                                    |                                                                                       |
|-----------------------------------------------------|----------------------------------------------------------------------------------------------------|---------------------------------------------------------------------------------------|
| Content Area                                        | Primary Online Platform                                                                                                    | Login Information                                                                     |
| MD Classrooms                                       | • The district is adopting a new platform for teachers to use with students. Information will be sent to parents as it becomes available.                                                           |                                                                                       |
| All Other Programs                                  | • Students will access the online platforms described in each grade level with support from assigned intervention specialists.                                                                      | Please see the login information provided for each platform used at each grade level. |
| Related Services                                    | • Teachers providing speech, OT/PT,<br>and similar services by a school<br>psychologist will connect with<br>families to provide additional<br>information based on the students'<br>IEP documents. |                                                                                       |

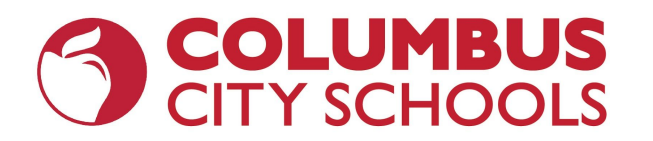

| Gifted Education |                                                                                                    |                                                                                          |
|------------------|----------------------------------------------------------------------------------------------------|------------------------------------------------------------------------------------------|
| Content Area     | Primary Online Platform                                                                                                    | Login Information                                                                        |
| Core Instruction | • Students and teachers will use<br>the same platforms and support<br>students with additional<br>resources created at the district<br>level for teachers to offer<br>differentiated instruction and<br>enrichment. | Please see the login information provided for each platform used at each grade<br>level. |

| Virtual Credit Acceleration Program (VCAP) |                                                                                                    |                                                                                                    |
|--------------------------------------------|----------------------------------------------------------------------------------------------------|----------------------------------------------------------------------------------------------------|
| Content Area                               | Primary Online Platform                                                                                                    | Login Information                                                                                                    |
| All Instruction                            | <ul> <li>Program will continue as<br/>designed with modified<br/>assessment plan using the<br/>Edmentum site (accessed<br/>through Clever).</li> </ul> | <ul> <li>Login to Clever:</li> <li>Visit <u>https://clever.com/in/columbuscity</u></li> <li>Enter your CCS Username (CCS Student ID number and CCS domain) <ul> <li>Example: <u>123456@columbus.k12.oh.us</u></li> </ul> </li> <li>Enter your CCS Password (same password that you use to log in to a computer at school)</li> <li>Click the 'E' icon or Edmentum link on the Clever page, which will take you to your classes.</li> </ul> |